# ホスト PC 初期設定

#### はじめに

リモートデスクトップ接続先となるホスト PC(社内にある PC)の初期設定方法を説明します。

ホストPCにはWindowsのPro以降が必要です(Homeではリモートデスクトップ接続先になることができません)

作業手順は以下のようになります。

- 1. ライセンス番号の確認
- 2. ホスト PC 用ソフトウェアのインストール
- 3. ライセンス番号を入力してアクティベート
- 4. 接続用のパスコードを設定
- 5. リモートデスクトップ接続の許可設定

また、クライアントではホスト PC に設定された「コンピューター名」が表示されるようにな っています。

複数のホスト PC を一人の利用者が使用する場合には、ホスト PC 用ソフトウェアインストー ル前に「コンピューター名」を変更しておくことをお勧めします。

#### ライセンス番号の確認

マイページで確認します。マイページの使用方法については別紙「利用者マニュアル」をご覧ください。

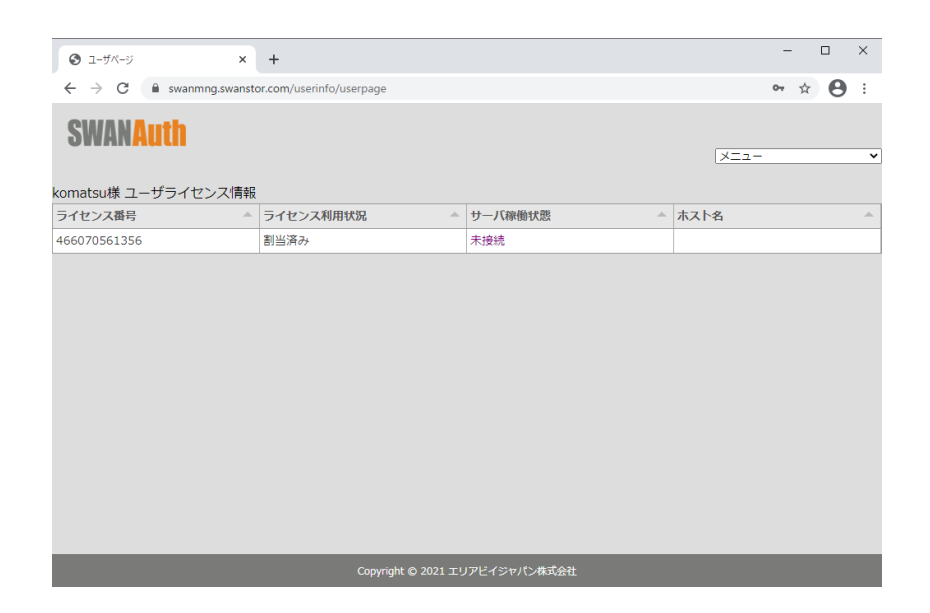

### ホスト PC 用ソフトウェアのインストール

マイページからインストーラをダウンロードし、ダウンロードしたインストーラを実行してく ださい。(管理者権限が必要になります)

実行すると以下のウィンドウが表示されます。

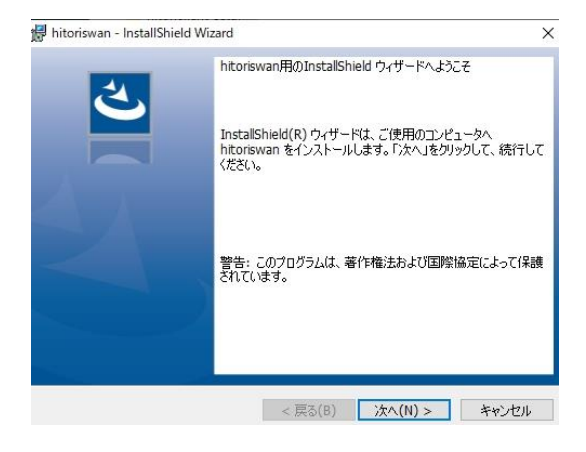

「次へ」で進めます。

| ログラムをインストールする準備ができました              |               |
|------------------------------------|---------------|
| ウィザードは、インストールを開始する準備ができました。        |               |
| インストールの設定を参照したり変更する場合は、「戻る」をクリックして | ください。「キャンセル」を |
| リックすると、ウィザードを終了します。                |               |
| 現在の設定:                             |               |
| セットアップ タイプ:                        |               |
| 標準                                 |               |
| インストール先フォルダ:                       |               |
| C:¥Program Files¥AreaBe¥SWANStor¥  |               |
| ユーザー情報:                            |               |
| 名前:Windows ユーザー                    |               |
| 会社:                                |               |
| 2012                               |               |
|                                    |               |

「インストール」をクリックするとインストールされ、完了後にアクティベートのウィンドウが表示されます。

## ホスト PC のアクティベート

「マイページ」で確認したライセンス番号を入力し、「アクティベート」をクリックします。

| 🔜 アクティベート                       | -          |        | ×  |
|---------------------------------|------------|--------|----|
| ホストPCをアクティベートし<br>ライセンス番号を入力してく | ます<br>(だざい |        |    |
| ※ライセンス番号はマイベ<br><u>マイページを開く</u> | ?ージで確認     | できます   |    |
| ライセンス番号                         |            |        |    |
|                                 |            | アクティベー | -ト |

ライセンス番号に間違いがなければ、以下のウィンドウが表示され、アクティベート完了で す。

| アクティベート     | × |
|-------------|---|
| アクティベートしました |   |
| ОК          |   |

リモートアクセス接続する際に必要となるパスコードを設定します。設定したパスコードをク ライアント PC で入力し、接続することになります。

アクティベートが完了すると、以下のウィンドウが表示されます。

| 🔜 パスコード設け        | Ē                  |                  | -              |       | ×   |
|------------------|--------------------|------------------|----------------|-------|-----|
| ライセンス番号          | *000000000         | kokok            |                |       |     |
| パスコード設定          |                    |                  |                |       |     |
| ホストPC接<br>パスコードス | 続用のパス<br>、力 1, 2それ | コードを設定<br>ぞれに同じ/ | Eします<br>ペスコードを | 入力してく | ださい |
| パスコードス           | ות.                |                  |                |       |     |
| パスコードス           | ரு2 🗌              |                  |                |       |     |
|                  |                    |                  | パスコード誘         | 锭     |     |

任意のパスコードを設定してください。「パスコード設定」ボタンを押すと入力したパスコー ドが登録され、以下のウィンドウが表示されます。

| パスコード設定      | × |
|--------------|---|
| パスコードを設定しました |   |
| ОК           |   |

リモートデスクトップ接続の許可設定

パスコード設定が完了すると、以下のメッセージが表示されます。

|                                                                          | × |
|--------------------------------------------------------------------------|---|
| リモートデスクトップ接続の設定を行います                                                     |   |
| OKを押すと設定画面を開きます<br>「リモートデュクトップを有効にする」をオンにしてください                          |   |
| また、「PCが電源に接続されている場合は、接続のためにPCを起動状態に保つ」(<br>設定で自動的にスリープすることが無いように設定してください | D |
|                                                                          |   |
| ОК                                                                       |   |

「OK」をクリックしてください。Windows の設定画面が表示されます。

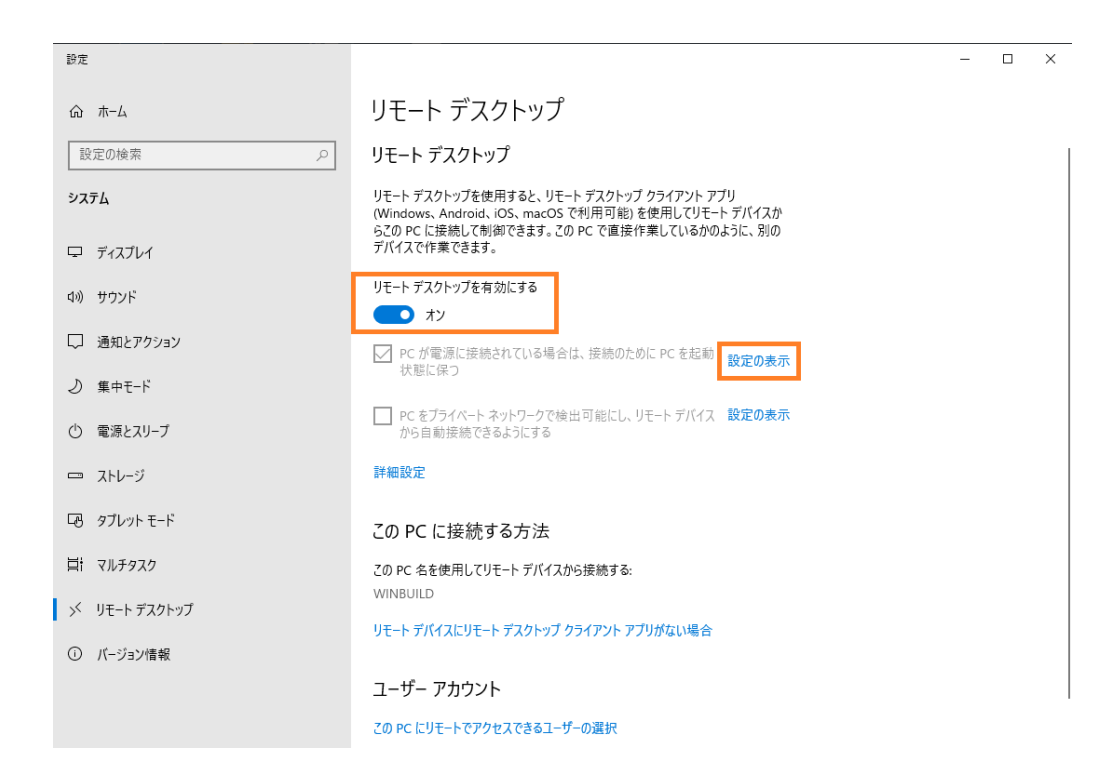

> Windows 10 の場合になります。Windows 8.1 ではコントロールパネルから設定してください

「リモートデスクトップを有効にする」をオンにし、その下の「設定の表示」をクリックしま す。

電源とスリープのウィンドウが表示されます。スリープしないように設定してください。

> スリープ・休止状態になっているとリモートデスクトップ接続できません

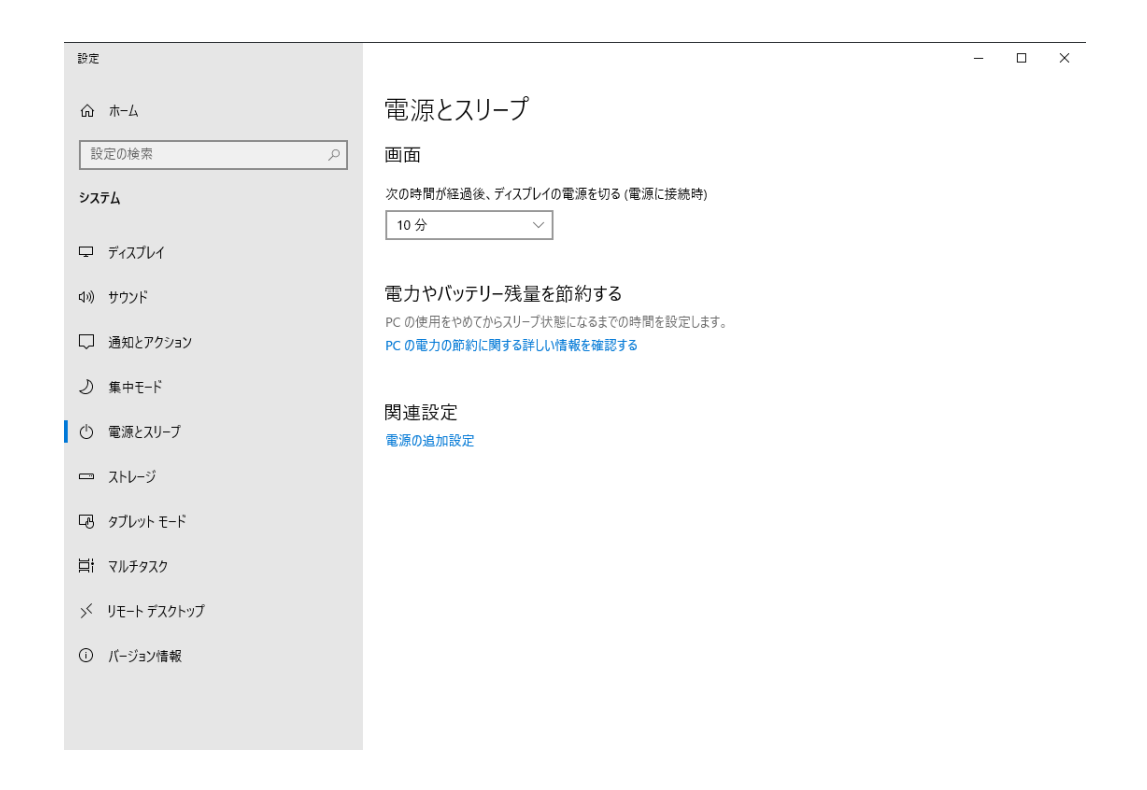

インストーラは完了画面になっているので、「完了」をクリックして終了してください。

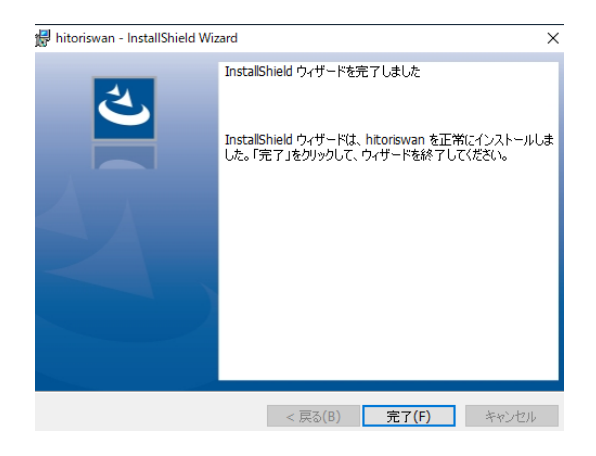

以上でホスト PC の初期設定は完了です。別紙「クライアント PC (USB)」をご覧いただき、 クライアント PC から接続してください。